## Onboarding with Workday: Instruction Sheet #1 Request a Non-Colleague Workday Number

This document is intended to show Managers the process to request a Workday number for Non-Colleagues (Consultants, Auditors, Students, Research Monitors, Visiting Residents, Agency Nurses, Contractors, etc.) using Service Now Self Service.

- If you have already obtained a Workday number for your Non-Colleague, please refer to Instruction Sheet #2: Submit a Non-Colleague Access Request (Spirit > IT Service and Support > Information Technology > Knowledge Base).
- 1. Go to Spirit. Under IT Service and Support, click Information Technology.
- 2. Find the **Forms** section of the Information Technology Spirit page.

| Spir                                                                               | it INFORMATION TECHNOL                                                                                                    | OGY                                                                |
|------------------------------------------------------------------------------------|----------------------------------------------------------------------------------------------------|--------------------------------------------------------------------|
| Spirit My Information -                                                            | Departments   News   Resources                                                                                                    | IT Service and Support       Faculty                               |
| Policies and Procedures                                                            | GMH On Call Scheduling                                                                                                    | New Site Request                                                   |
|                                                                                    |                                                                                                    | Service Now Self Service                                           |
| All Site Content                                                                   | Information Techno                                                                                                    | Information Technology                                             |
| My Links Edit                                                                      | ounce onte                                                                                                    |                                                                    |
| L. VSON                                                                            | Trinity Standard Security concres                                                                                                    |                                                                    |
| Trinity Outlook All Apps Edit Loyola.Wired Apps Clinical Informatic Team Work Site | Forms<br>• Access Request Forms<br>• TH System Access Requests<br>• Non-Colleague Workday Req<br>• Non-Colleague Workday Req<br>• Non-Colleague Workday Req<br>• Telephone Authorization Code Requ<br>• Vendor Remote Access Form (Secur | (Bulk Form)<br>uest Form<br>uest Form (Bulk Form)<br>est<br>elink) |

3. Select *either* **Non-Colleague Request Form** or **Non-Colleague Bulk Request**, depending on the number of new colleagues needing Workday numbers.

| If you have: | Single Request (1-4 new non-colleagues) | Bulk request (5 or more new non-colleagues)    |
|--------------|-----------------------------------------|------------------------------------------------|
| Select the:  | Non-Colleague Workday Request Form      | Non-Colleague Workday Request Form (Bulk Form) |
| Complete:    | One form for <u>each</u> non-colleague  | One form for <u>all</u> non-colleagues         |

- 4. Complete the form(s) and Save when finished.
  - a. <u>If the colleague needs advanced access to Healthstream, the "Contract Start Date" should be the date access is needed to Healthstream.</u>
    - E.g. a non-colleague needs to complete Healthstream modules prior to starting clinical rotation
  - b. You will attach the completed form(s) to the Service Request later on.

5. From Spirit, go to IT Service and Support click Service Now Self-Service.

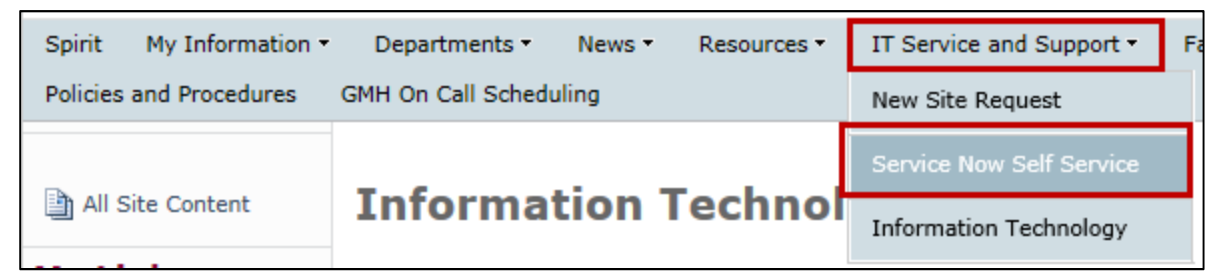

- 6. Log into Service Now with your username and password.
- 7. Select Request Something.

| Но                                                                                    | w can we help you                                                    | ?                                                  |
|---------------------------------------------------------------------------------------|----------------------------------------------------------------------|----------------------------------------------------|
| Search self-service                                                                   |                                                                      | a                                                  |
| Request Something<br>Search and browse the catalog for services and<br>Items you need | Something is Broken<br>Create a ticket to report something is broken | My Tickets<br>Tickets opened by me or on my behalf |
| L                                                                                     | IT-to-IT services     Browse available services for IT from IT       |                                                    |

8. Select Generic Service Request.

| Home > Request Something                                                                           |                                                                                                    |                                                                                                    | Search Q                                                                                                    |
|----------------------------------------------------------------------------------------------------|----------------------------------------------------------------------------------------------------|----------------------------------------------------------------------------------------------------|----------------------------------------------------------------------------------------------------|
|                                                                                                    | Catalog Hom                                                                                                    | epage Searc                                                                                                    | h                                                                                                    |
| Search self-service                                                                                |                                                                                                    |                                                                                                    | Q                                                                                                    |
|                                                                                                    |                                                                                                    |                                                                                                    |                                                                                                    |
| Categories                                                                                         | Popular Items                                                                                                    |                                                                                                    |                                                                                                    |
| Application Support     Computer Support     Email and Messaging     Information Security Services | Request New Hardware<br>Select this option ONLY If you would<br>like to request a NEW desktop, laptop,<br>monitor, etc. | Legacy East Access Request<br>Legacy East Access Request (AR)                                                                                             | Bulk Access Requests<br>Access Request process to be used<br>when the same access is needed for 5<br>or more users                                                |
| Phone and Video Conferencing                                                                       | View Details                                                                                                    | View Details                                                                                                    | View Details                                                                                                    |
| Project Management<br>System and Account Access<br>IT-to-IT Services                               | Desktop Phone or Voice Mail<br>New, change, or move phones or voice<br>mail                                             | Submit a Workday Question,<br>or Request<br>Any Workday related issues other than<br>for access and mobile app issues.<br>Please contact the Service Desk | Generic Service Request - IT<br>Generic Service Request with one task<br>created                                                                                  |
|                                                                                                    | View Details                                                                                                    | View Details                                                                                                    | View Details                                                                                                    |
|                                                                                                    | Generic Service Request<br>Create a Generic Service Request                                                             | Replace Printer Toner<br>Request replacement of toner for an<br>existing printer                                                                          | EMPI Combine or Wrong<br>Patient Registered<br>Request an EMPI (Interprise Master<br>Person Indes) combine for Athena er<br>HealthOuest or recort a Wrong Patient |
|                                                                                                    | View Details                                                                                                    | View Details                                                                                                    | View Details                                                                                                    |

- 9. Fill out the Service Request (one request for <u>each</u> colleague unless it is a bulk request)
  - a. Request Area: IT Security
  - b. Request Subarea: IT Security
  - c. Short Description: Non-Colleague Workday number request
  - d. Needed by: Click the calendar button to the right to choose the date/time
  - e. Additional Comments: enter the Non-Colleague's name and a note to "Please see attached for additional details".
    - For bulk requests, you do not need to list out the name of every non-colleague in the "Additional Comments section—just include the note: "Please see attached for details".
      - 1. For a bulk request (5 or more non-colleagues), you will only need to create one Service Request and enter "Please see attached for details" in Additional Comments.
    - For a single request (1-4 non-colleagues), you will submit a separate Service Request form for each non-colleague.

| Generic Service Request<br>Create a Generic Service Request                                                                                                    |       |
|----------------------------------------------------------------------------------------------------|-------|
| Request Area     None                                                                                                    | •     |
| * Request Subarea                                                                                                    | *     |
| Device ID                                                                                                    |       |
| Short description (Max 80 Characters)                                                                                                    |       |
| * Needed by (Time is in 24 hr format)                                                                                                    |       |
| Additional comments                                                                                                    | < >   |
| Specify any confidential (Protected) details                                                                                                    | ^     |
| Should attachments be considered confidential? (Protected)                                                                                                    | ~     |
| No                                                                                                    | *     |
| Add to Cart       Image: Control of Cart Add attaching         Required information Request Area       Short description (Max 80 Characters)         Needed by (Time is in 24 br format) | nents |

- 10. Attach the appropriate completed Non-Colleague form to your request by clicking the paper clip icon on the lower right-hand corner of the screen **Add attachments**.
- 11. Select Add to Cart.

| If you have:                           | Single Request (1-4 new non-colleagues)                                                        | Bulk request (5 or more new non-colleagues)                     |
|----------------------------------------|------------------------------------------------------------------------------------------------|-----------------------------------------------------------------|
| Complete:                              | One request for <u>each</u> non-colleague                                                      | One request for <u>all</u> non-colleagues                       |
| Attach the:                            | The completed<br>Non-Colleague Workday Request Form                                            | The completed<br>Non-Colleague Workday Request Form (Bulk Form) |
| In Additional<br>Comments,<br>include: | <ul> <li>Non-colleague's name</li> <li>"Please see attached for additional details"</li> </ul> | <ul> <li>"Please see attached for details"</li> </ul>           |

- 12. Once *Add to Cart* is selected, the item will appear in your Cart.
- 13. Select Cart > View Cart.
  - a. View Cart is recommended before you Checkout.

|                                                            | 🕄 System Status | 🖻 Service Catalog | <li>6 Knowledge</li>    | 🋗 Change Calendar 🗕                                      | 🐂 Cart 🌘        | 3  |
|------------------------------------------------------------|-----------------|-------------------|-------------------------|----------------------------------------------------------|-----------------|----|
| Home Service Catalog Generic Service Request               | Search          |                   | Gene<br>Creat<br>1 x St | ric Service Request<br>e a Generic Service Reque<br>0.00 | <b>S</b> t      | 3  |
| Generic Service Request                                    |                 |                   | Edit                    | tem                                                      |                 |    |
| Create a Generic Service Request                           |                 |                   |                         |                                                          | Total price: \$ | 50 |
|                                                            |                 |                   | View                    | Cart Che                                                 | ckout           |    |
| Request Area                                               |                 |                   |                         |                                                          |                 |    |
| IT Security                                                |                 |                   | v                       |                                                          |                 |    |
| Request Subarea                                            |                 |                   |                         |                                                          |                 |    |
| IT Security                                                |                 |                   | ¥                       |                                                          |                 |    |
| Device ID                                                  |                 |                   |                         |                                                          |                 |    |
| Short description (Max 80 Characters)                      |                 |                   |                         |                                                          |                 |    |
| Non-Colleague Workday number request                       |                 |                   |                         |                                                          |                 |    |
| Needed by (Time is in 24 hr format)                        |                 |                   |                         |                                                          |                 |    |
| 10-01-2018 14:50:32                                        |                 |                   |                         |                                                          |                 |    |
| Additional comments                                        |                 |                   |                         |                                                          |                 |    |
| Workday Number for John Doe see attached details.          |                 |                   | (                       |                                                          |                 |    |
| Specify any confidential (Protected) details               |                 |                   |                         |                                                          |                 |    |
|                                                            |                 |                   |                         |                                                          |                 |    |
| Should attachments be considered confidential? (Protected) |                 |                   |                         |                                                          |                 |    |
| No                                                         |                 |                   | v                       |                                                          |                 |    |
|                                                            |                 |                   |                         |                                                          |                 |    |
| Add to Cart                                                |                 |                   |                         |                                                          |                 |    |
|                                                            |                 |                   |                         |                                                          |                 |    |

14. In the Shopping Cart – View Cart, your name will appear in "Requested for" and your Manager will appear in "Requestor Manager" by default. Select **Checkout** to complete the request.

| Juice                                                       |   |   | Price               | Quantity | Subtotal |            |    |
|-------------------------------------------------------------|---|---|---------------------|----------|----------|------------|----|
| Generic Service Request<br>Create a Generic Service Request |   |   | \$0.00              | -        | \$0.00   | 1          |    |
|                                                             |   |   |                     |          |          | Total pric | ce |
| Requested for                                               |   |   | * Requester Manager |          |          |            |    |
| CHARLENE TATES                                              | × | • | Tom Bunger          |          |          | ×          |    |
| RHM                                                         |   |   | * Location          |          |          |            |    |
| Loyola University Medical Center                            | × | * | MW-LUMC             |          |          | ×          | Τ  |
|                                                             |   |   |                     |          |          |            |    |
| Phone number                                                |   |   |                     |          |          |            |    |

Your request will be assigned to the MW-Non-Colleague team in Service Now. A Workday number and 4x4 for the Non-Colleague(s) will be created. You will receive an email confirmation when this is complete and the Workday number and 4x4 will be available to you in Workday. <u>This may take up to 3 business days</u>.

• Once you have the Workday number and 4x4, proceed to: *Instruction Sheet #2: Submit a Non-Colleague Access Request* to request application access.